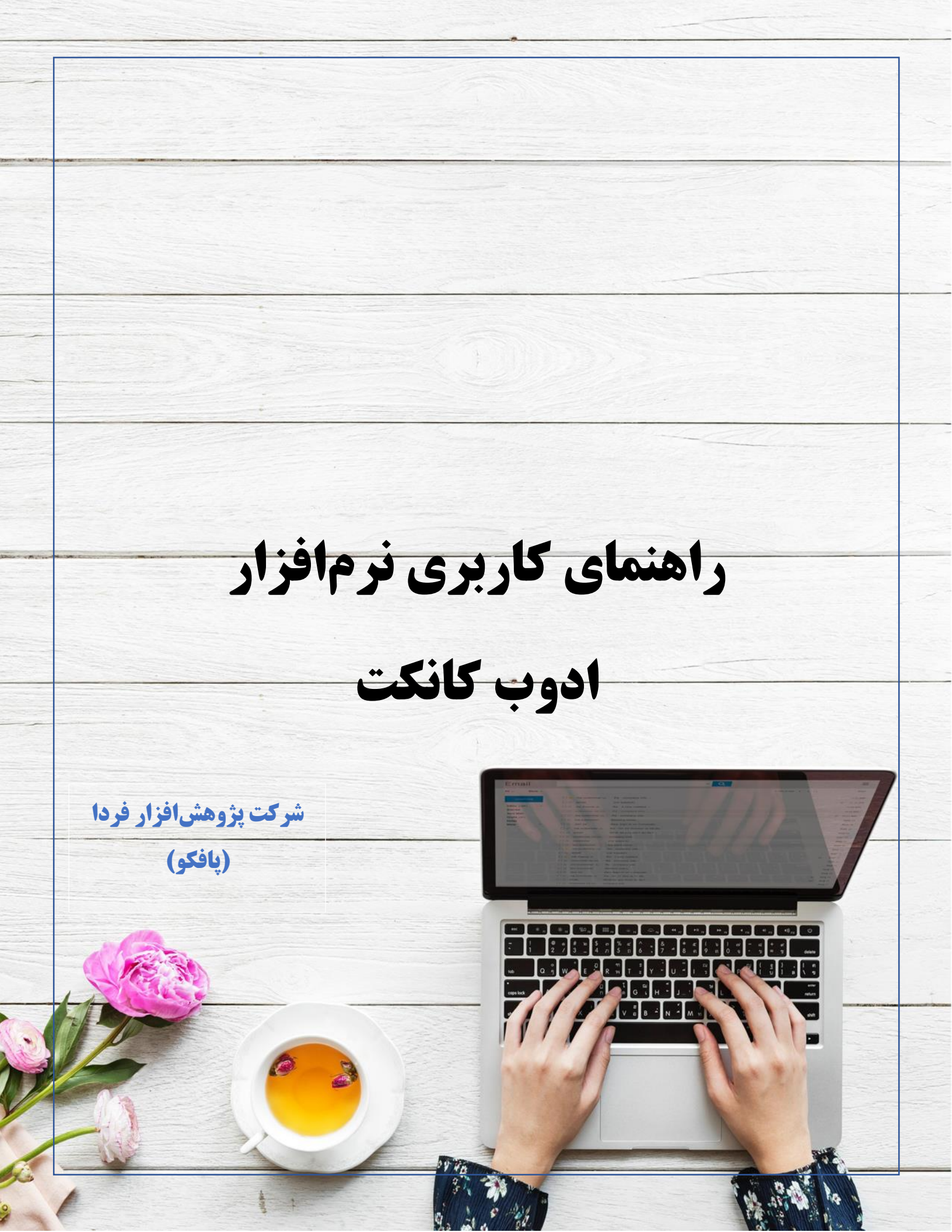

## نحوه ورود دانشپذیران به کلاس

- adobe connect ) اگر قصد شرکت در کلاس به وسیله تلفن همراه را دارید لطفا اپلیکیشن adobe connect سازگار یا سیستم عامل خود را دانلود نمایید در غیر اینصورت کاربران برای ورود از طریق مرورگر، نیازمند نصب نرم افزار نیستند.
- ۲) آدرس کلاس خود را که از طرف مجموعه به شما اعلام شده است در مرور گر و یا اپلیکشن خود وارد کنید.
- ۳) در مرحله بعد ، اگر یوزر و پسورد از مجموعه دریافت کردهاید آن را وارد کنید. در غیر اینصورت به حالت مهمان وارد کلاس شوید و منتظر شوید استاد به شما اجازه ورود دهد.

| Enter as a Guest                                                                         |  |
|------------------------------------------------------------------------------------------|--|
| Name                                                                                     |  |
| Enter Room                                                                               |  |
| Enter with your login and password(Required for hosts, recommended for registered users) |  |
|                                                                                          |  |

کلیه افراد حاضر مشتمل بر اسامی آنان و تعداد را نشان میدهد،افراد حاضر در کلاس در سه دسته زیر گروه بندی میشوند:

Hosts (۱) ادمین ها، ناظران و اساتید

مدیریت کامل کلاس اعم از شروع و پایان کلاس ها، صدور اجازه دسترسی به میکروفون به کاربران، اخراج کاربران و ضبط کلاس و… از دسترسیهای کاربران Host میباشد و تنها مدیر کلاس میتواند وضعیت حاضرین کلاس را عوض نمایید و کاربری از یک گروه به گروه دیگر منتقل نماید. در کل بالاترین سطح دسترسی مختص به کاربران Host میباشد.

۲) Presenters: ارائه دهندگان، اساتید و استادیارها

کنترل کلاس اعم از مدیریت فایل ها، محیط اشتراک گذاری، اشتراک گذاری صوت و تصویر صوت از دسترسیهای کاربران ارائه دهنده میباشد. به طور کل این افراد در مدیریت کلاس نقشی ندارند و فقط ارائه دهنده هستند.

۳) شرکت کنندگان: دانشپذیران دائمی و کاربران مهمان

شنیدن صدای استاد، دیدن استاد درصورتی که استاد تصویری از خود نشر داده باشد، شرکت در چت عمومی و خصوصی، دانلود فایل، دیدن محیط کلاس و فعالیتهای استاد مانند تخته وایت برد و ...، در صورتی که استاد اجازه دهد صحبت کردن در کلاس به وسیله میکروفون از جمله دسترسیهای این گروه میباشد.

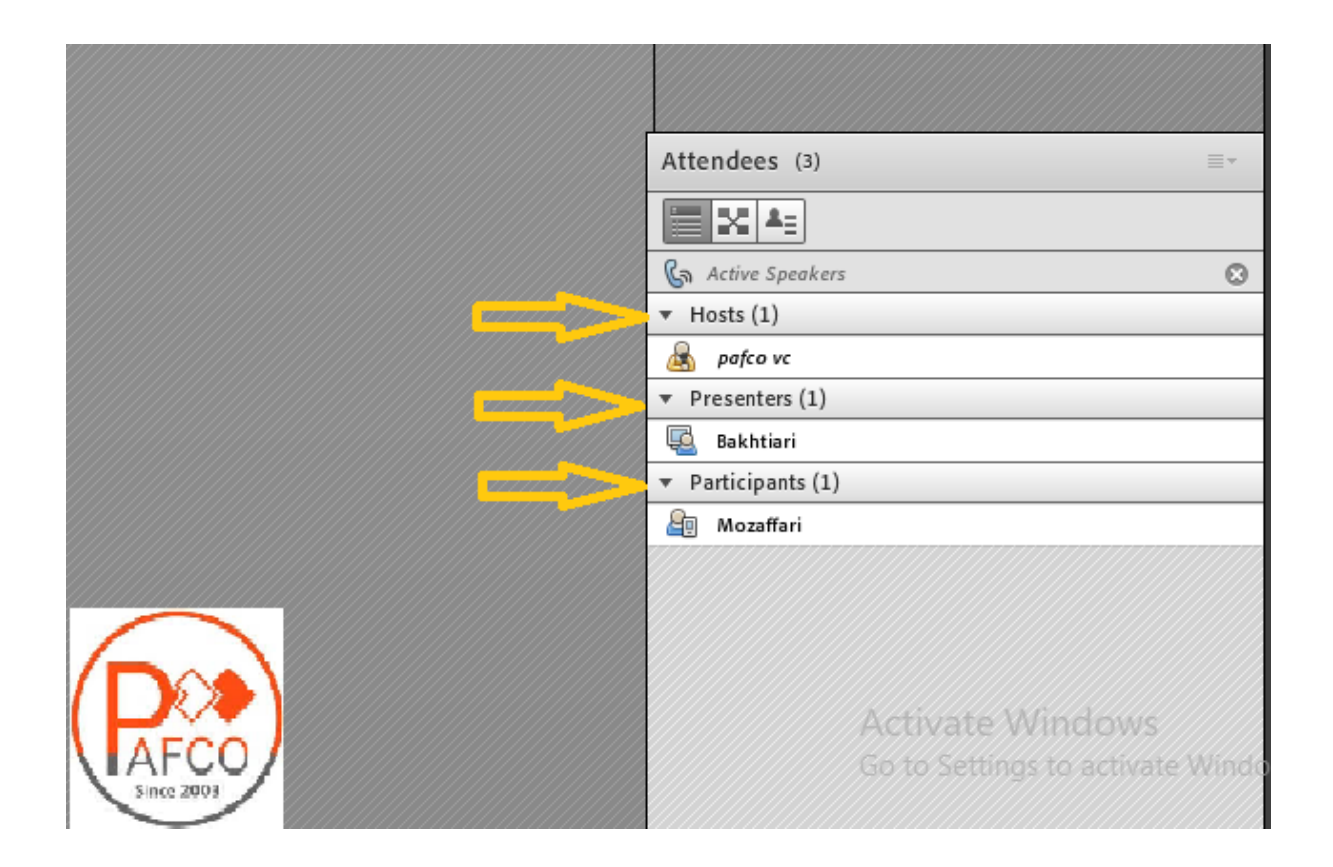

## امکان اجازه گرفتن کاربر یا اعلام وضعیت

همان طور که در کلاس حضوری، افراد با بالابردن دست خود برای صحبت یا عملکردی در کلاس کسب اجازه می کنند در این نرمافزار هم این امر دیده شده است و دانشپذیران یا کاربران می توانند با بالابردن دست خود سوال خود را مطرح کنند یا با سایر امکانات این آیکن، اعلام وضعیت نمایند. ادمین کلاس می تواند این درخواست را بپذیرد و میکروفون کاربر را فعال کند و یا اعلام وضعیت او را ببیند و یا اینکه درخواست را رد کند.

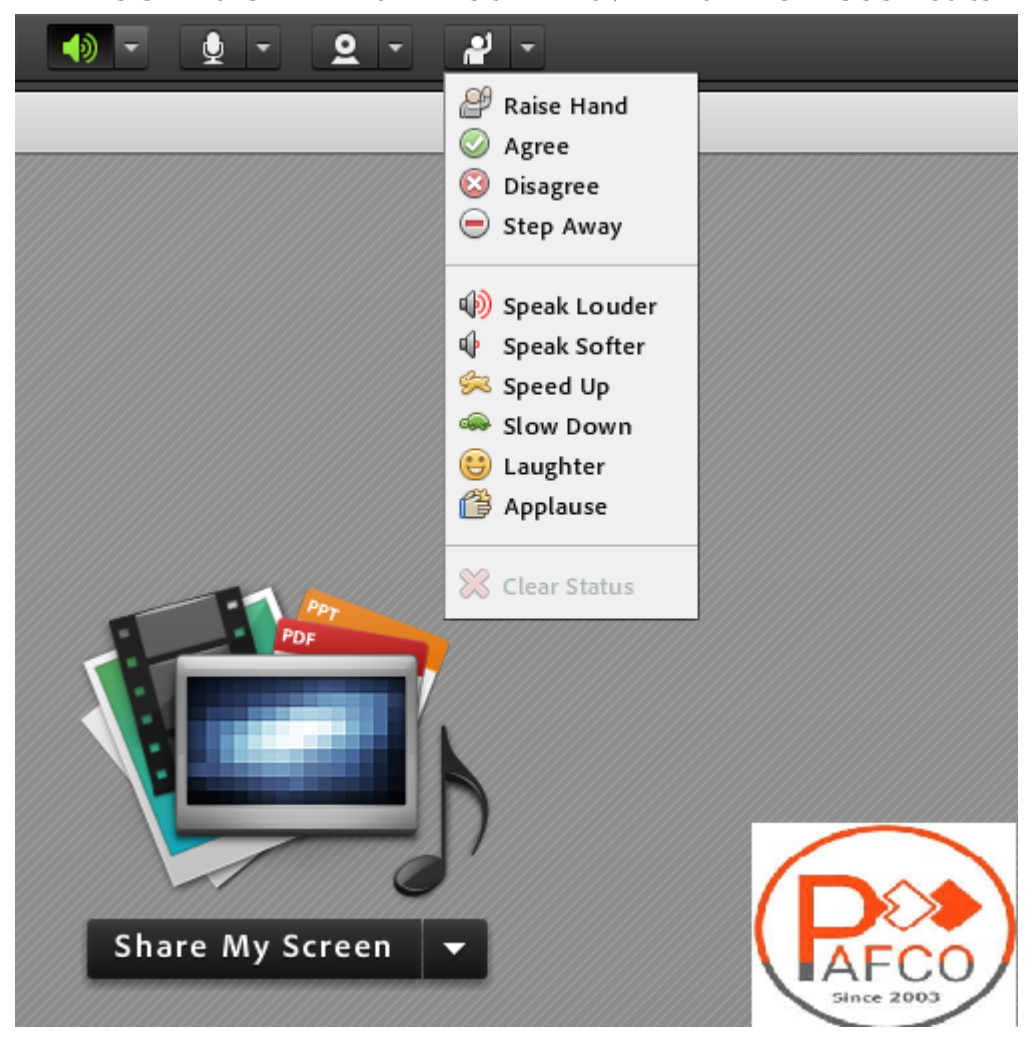

| Raise Hand   | اجازه برای صحبت کردن             |
|--------------|----------------------------------|
| Agree        | نظر موافق                        |
| Disagree     | نظر مخالف                        |
| Step Away    | نظر ممتنع                        |
| speak Louder | از استاد بخواهید بلندتر صحبت کند |

| Speak از استاد بخواهید آرامتر صحبت کند | Softer   |
|----------------------------------------|----------|
| از استاد بخواهیدبا سرعت بیشتری تد Sp   | bead up  |
| Speal ازاستاد بخواهید با سرعت کمتری تد | k down   |
| خنديدن La                              | aughter  |
| Ap تشويق كردن                          | oplause  |
| Clear پاک کردن وضعیت اعلامی            | r status |

همچنین ممکن است استاد یا مدیر نیاز به نظر کاربران داشته باشد و بخواهد این نظر سنجی را بسیار سریع برگزار کند لذا می تواند مساله را در قسمت چت تایپ کند و یا آن را عنوان کند و کاربران موافقت یا مخالفت یا ممتنع بودن خود را با انتخاب وضعیت Agree یا Disagree یا Disagree اعلام کنند کلیه افراد (مدیر، استاد و شرکت کننده )همگی میتوانند نظر خود را از طریق این دسترسی اعلام کنند و نتیجه نظر تمام افراد در بخش نمایش وضعیت view status Attended به کلیه افراد نمایش داده می شود.

## نکته:

تفاوت این امکان با نظرسنجی که در ادامه بیان خواهد شد در سرعت پاسخگویی و اعلام نتایج وهمچنین نمایش نظرات به تمامی کاربران است. این نظرسنجی دو تفاوت نسبت به پاد Poll دارد : ۱) سرعت بالاتر ۲) نمایش نظرات برای همه افراد

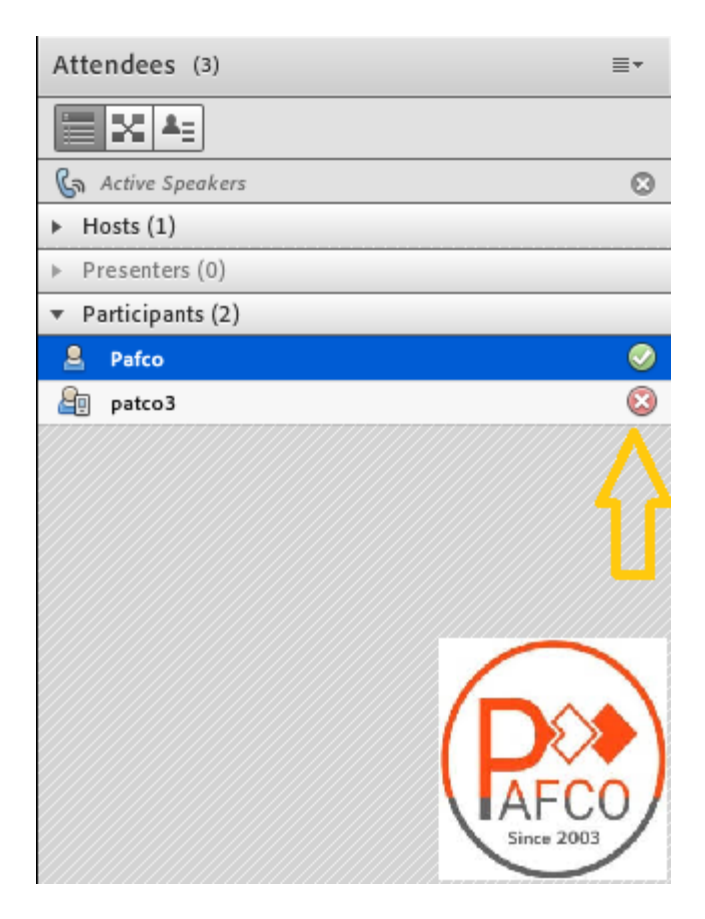

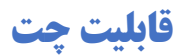

کلیه کاربران حاضر در کلاس اعم از مدیران، اساتید، دانشپذیران میتوانند از قابلیت چت متنی چه به صورت عمومی و چه به صورت مجازی استفاده نمایند.

چت عمومی: کافی است در کادر تایپ نمایید و بر روی Enter کلیک نمایید.

| Chat 6 (Everyone)     | ≣∗     |
|-----------------------|--------|
| Pafco: سلام           |        |
| سوال دارم :Pafco      |        |
| pafco3: سلام          |        |
| pafco3: منم سوال دارم |        |
|                       |        |
|                       |        |
|                       | E 2003 |
|                       |        |
| Everyone              |        |

چت خصوصی: نشانگر را بر روی اسم فرد در پنجره Attendees ببرید و start private chat را انتخاب کرده و در تب جدید شروع به چت کنید.

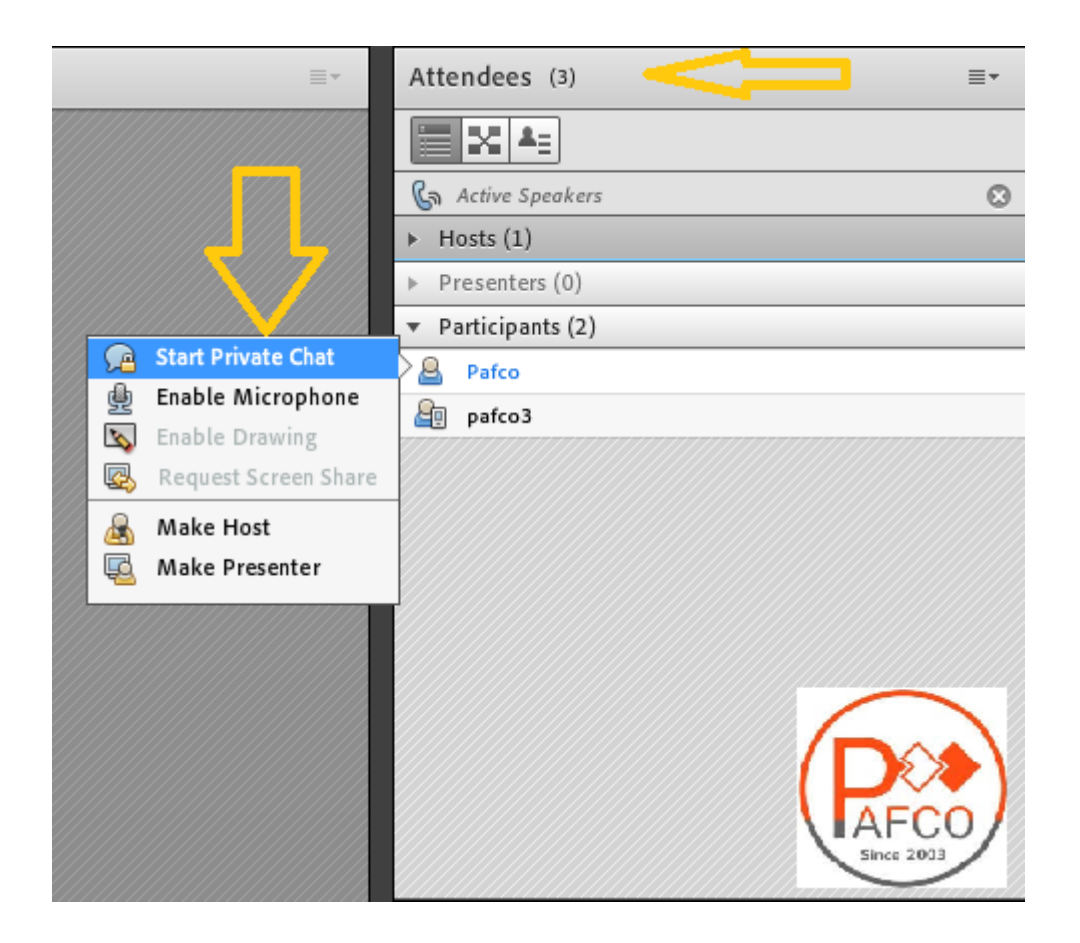

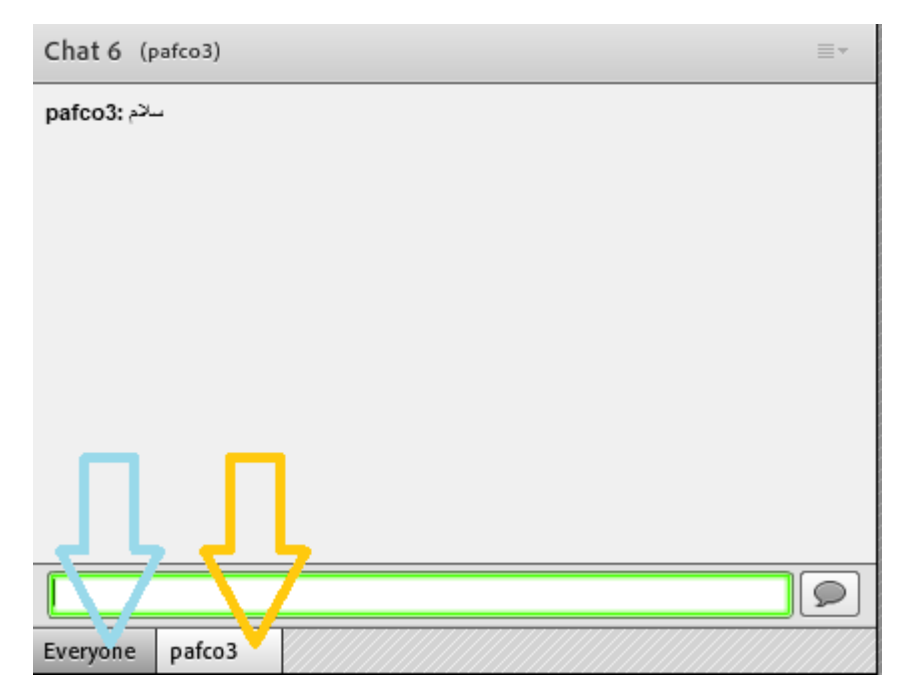

## اشتراک گذاری صوت

مدیران و اساتید کلاس با روشن کردن میکروفون قادر به صحبت با کاربران هستند . شرکت کنندگان نیز از طریق منو وضعیت با بالابردن دست خود، از استاد تقاضای صحبت کنند . استاد و سایر ناظران در کلاس با دیدن علامت کنار نام متوجه درخواست وی میشوند . مدیر میتواند درخواست کاربر را بپذیرد و امکان صحبت برای او را فعال کند در این حالت در نوار ابزار گزینه میکروفون برای کاربر فعال می گردد تا جهت اشتراک میکروفون خود، تنظیمات لازم را در کلاس انجام دهد. پس از تایید مدیر میکروفون شرکت کننده وصل میشود و با تصمیم استاد میکروفون وی قطع خواهد شد .

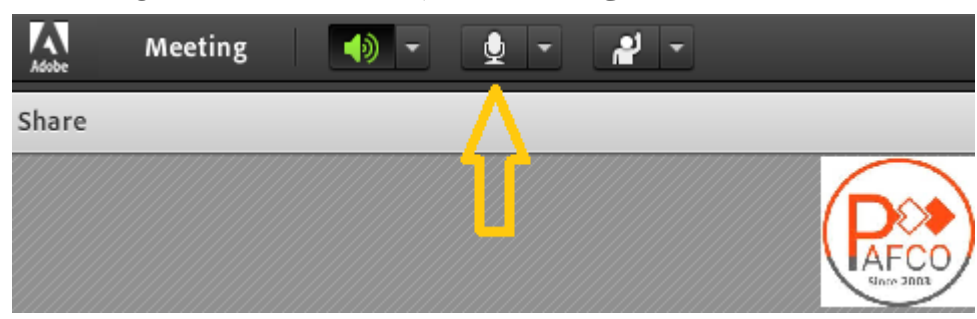

بعد از فعال کردن میکروفون میتوانید آن را خاموش، غیر فعال و یا صدای میکروفون را تنظیم کنید.

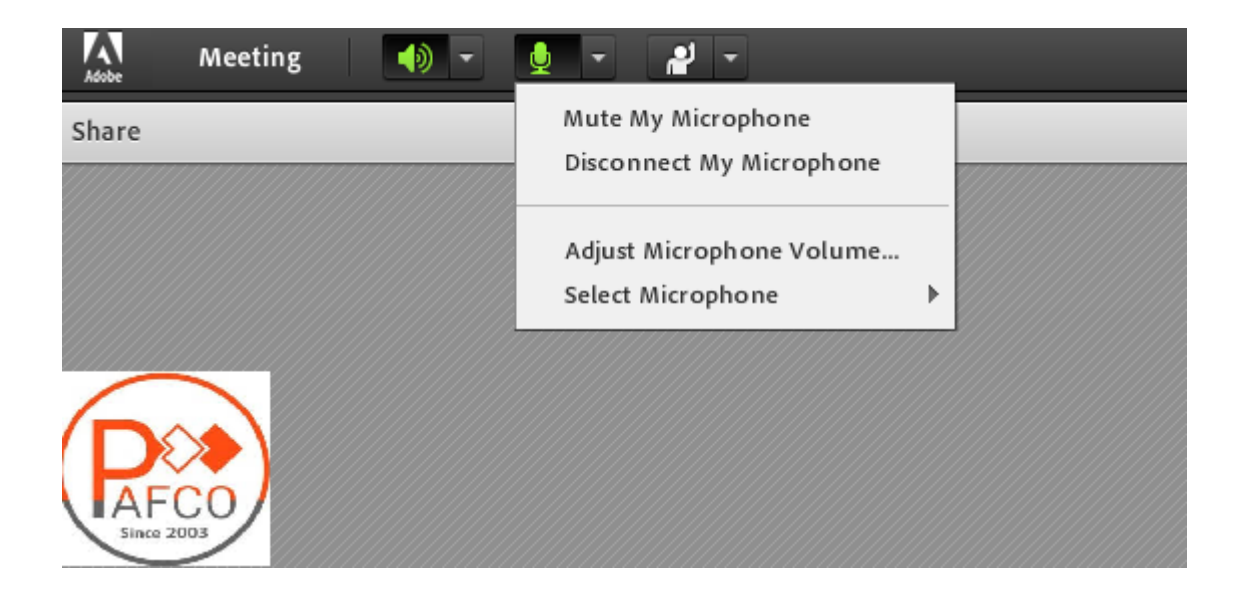

برای جلوگیری از انتقال صدای محیط خود زمانی که صحبت نمیکنید، مجدد روی آیکون میکروفون کلیک نمایید تا صدای میکروفون شما در حین صحبت بقیه کاربران پخش نگردد . در صورتی استاد و یا کاربری در کلاس آنلاین درحال صحبت باشد، علامت میکروفون به صورت چشمکزن در جلوی نام کاربری نمایش داده خواهد شد و در صورتی میکروفون فردی فعال ولی در جهت عدم مزاحمت در کلاس قطع باشد با علامت قرمز نمایش داده می شود.

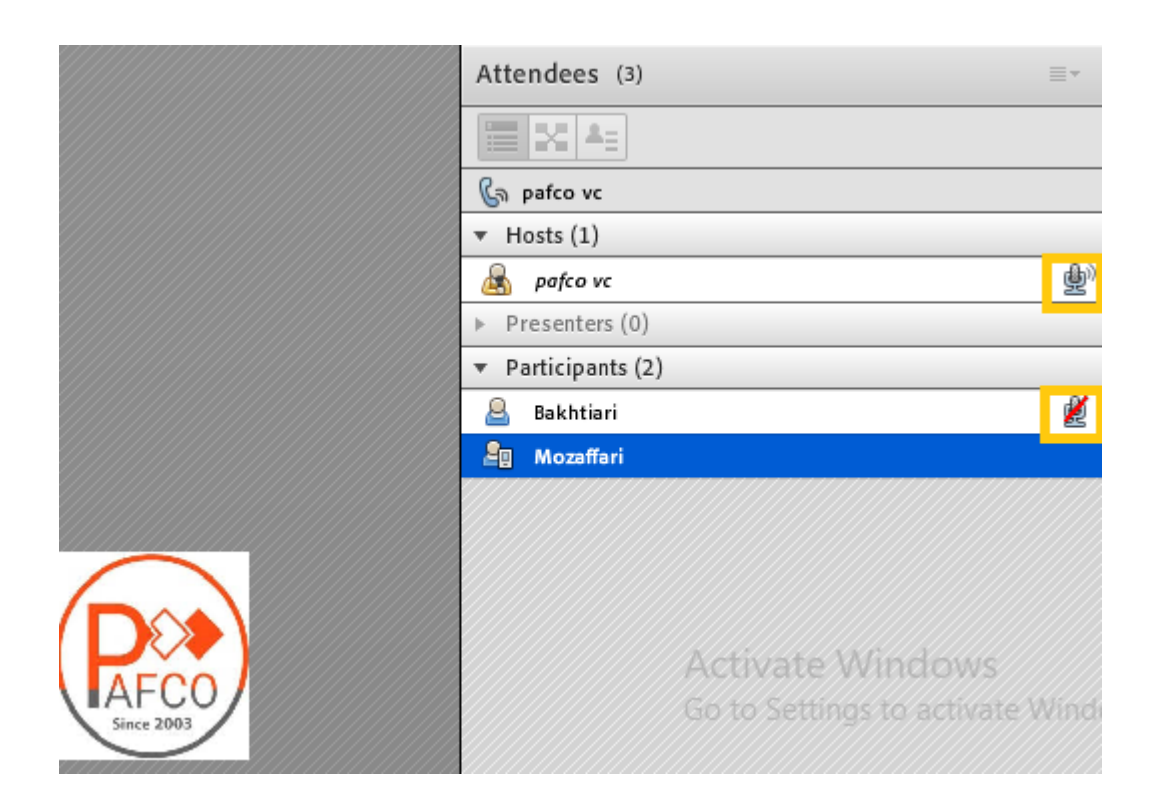